## Aquisição de Bem Imobilizado

1) Compra > Encomenda (Ordem de compra)

Encomendas fornecedor OP01 : OPUS - OC Operação x

Criar a encomenda para os itens do ativo fixo, abaixo lista de exemplo de itens baseados no cadastro das contas contábeis:

| 00        |                              |           | 1             |            |               |            |
|-----------|------------------------------|-----------|---------------|------------|---------------|------------|
| Artigo    | Designação 1                 | Categoria | tatus produto | Código EAN | Chv. pesquisa | Código NCM |
| Y         | Ϋ                            | 🖾 IMO     | r -           | Y          | Ÿ             | Ÿ          |
| IMO000001 | COMPUTADORES E PERIFERICOS   | IMO       | Activo        |            |               |            |
| IMO00002  | MAQUINAS E EQUIPAMENTOS      | IMO       | Activo        |            |               |            |
| IMO000003 | MOVEIS E UTENSILIOS          | IMO       | Activo        |            |               |            |
| IMO000004 | BENFEITORIAS EM IMOVEIS TERC | IMO       | Activo        |            |               |            |
| IMO000005 | INSTALACOES                  | IMO       | Activo        |            |               |            |
| IMO000006 | SOFTWARE                     | IMO       | Activo        |            |               |            |
| IMO000007 | EQUIPAMENTOS COMUNICACOES    | IMO       | Activo        |            |               |            |
| IMO00008  | VEICULOS                     | IMO       | Activo        |            |               |            |

#### Criar a encomenda:

Encomendas fornecedor OP01 : OPUS - OC Operação

MODEL -

| Estab | elecin  | nento enco | menda * | Enco  | menda sta     | andard          |           |        |           |               |     |        |         | Nr. re | evisão            | Data     | encor  | menda 🛪 |            |   |
|-------|---------|------------|---------|-------|---------------|-----------------|-----------|--------|-----------|---------------|-----|--------|---------|--------|-------------------|----------|--------|---------|------------|---|
| 10    |         |            |         | 17E   | VC-000005     | 5               | 0         |        |           |               |     |        |         |        |                   | 01-0     | 8-17   |         |            |   |
| GER   | cedor   | *          | OPUS    |       | FERIMF        | PORT COMERCIO R | EPRESENTA | Operaç | ão fiscal | *<br>12 Q 🗎 🛛 |     |        | Inter-e | stab.  |                   | Inter-so | ciedad | ie      |            |   |
| Gestã | 0       | Linhas     | Total   | Custo | Dados         | s de transporte | Recupera  | ção    |           |               |     |        |         |        |                   |          |        |         |            |   |
| •     | Q<br>Ar | iao        |         |       |               | Tipo linha      |           | CFOP   |           | Variação CFOP | Ori | aem    | CST     | ICMS   | Enquadramento IPI | CST IPI  | CST    | PIS     | CST COFINS | s |
| 1 [   | II IM   | 0000001    |         |       | Q, EII        | Normal          |           | 2551   | Q, EII    | 1             | 0   | Q, E11 | 40      | Q, EII | 999 Q. E          | Q, EII   | 07     | Q, E11  | 07 Q       | - |
| 2     | IM      | 0000003    |         |       | Q, EII        | Normal          |           | 2551   |           | 1             | 0   |        | 40      |        | 999 Q.E           |          | 07     |         | 07 Q       |   |
| 3     | IM      | 0000004    |         | (     | Q, E11        | Normal          |           | 2551   | Q. El     | 1             | 0   | Q, EII | 40      | Q, EII | 999 Q 🗉           | Q, EI    | 07     | Q, EII  | 07 Q       |   |
| 4     | IM      | 8000000    |         |       | Q, EII        | Normal          |           | 2551   |           | 1             | 0   | Q, EII | 40      |        | 999 Q 🗉           |          | 07     | QE      | 07 Q       |   |
| 5     |         |            |         |       | <b>Q. EII</b> |                 |           |        | Q, Ell    |               |     | Q, EII |         | Q, 81  | Q, 🗉              | Q, EI    |        | Q, Ell  | Q,         |   |
| MON   | TANT    | E          |         |       |               |                 |           |        |           |               |     |        |         |        |                   |          |        |         |            |   |
| Mnt.  | nínim   | o enc.     |         |       |               |                 |           | Contro | lo        |               |     | Tot    | al sem  | taxas  |                   |          |        |         |            |   |
|       |         |            |         |       | BRL           |                 |           | Bloque | eante     |               |     |        |         |        | 110 000,00        | BRL      |        |         |            |   |

#### 2) Faturas > controlo de faturas

Criar a Fatura conforme tela abaixo:

| ontrolo f        | faturas o   | compra O      | P02 : NI   | F Prod       | luto     |                 |      |                  |   |                 |        |       |        | MODE        |
|------------------|-------------|---------------|------------|--------------|----------|-----------------|------|------------------|---|-----------------|--------|-------|--------|-------------|
| Faturação estabe | lecimento * | Tipo fatura * | F          | Nr. document | 000001   |                 | O.FI | Data contab. *   | ß |                 | socier | ado   |        |             |
|                  | OPU:        | S             | NF Produto |              |          |                 |      |                  |   |                 |        |       |        |             |
| Fornecedor *     |             |               |            | Razão Social |          |                 |      | Bom a pagar 🗙    |   | Motivo          |        |       |        |             |
| GER-000010       | <b>.</b>    | FORN          | Q, 💷       | FERIMPORT    | COMERCIO | REPRESENTACAO I |      | Bom a pagar      |   |                 |        |       |        |             |
| C.<br>Origem     | Númer       | 0             |            | Linha        |          | Artigo          |      | Designação       |   | Designação std  |        | Inid. |        | Qtd. fatura |
| 1 Encome         | nda 🚽 17ENG | -000005       | Q, B       | 10           | 00 Q E   | IMO000001       | Q, 🗄 | COMPUTADORES E   |   | COMPUTADORES    | E 🗐    | JN    | Q, E11 |             |
| 2 Encome         | nda 🚽 17ENG | -000005       |            | 20           | 00 Q E   | IMO000003       |      | MOVEIS E UTENSIL |   | MOVEIS E UTENS  | u 🗉    | JN    |        |             |
| 3 Encome         | nda 🚽 17ENG | -000005       | Q, B       | 30           | 00 Q E   | IMO000004       | Q, 🗄 | BENFEITORIAS EM  |   | BENFEITORIAS EN | 11     | JN    | Q, EI  |             |
| 4 Encome         | nda 🚽 17ENO | -000005       |            | 40           | 00 Q 🗉   | IMO000008       |      | VEICULOS         |   | VEICULOS        |        | JN    |        |             |
| 5                |             |               | Q, E       |              | Q E      |                 | Q, E | 1                | 7 |                 |        |       | Q, EII |             |
|                  |             |               |            |              |          |                 |      |                  |   |                 |        |       |        | Copi        |

#### Efetuar a validação:

Vencimentos Resultados reconci... Validação

Notar a mensagem do rastro abaixo:

| despesa(s) gerada(s)  | : NFF101708/00000  | . 7 | 1 |  |
|-----------------------|--------------------|-----|---|--|
| despesa(s) gerada(s)  | : NFF101708/00000  | . 7 | 2 |  |
| despesa(s) gerada(s)  | : NFF101708/00000  | /   | 3 |  |
| iespesa(s) gerada(s)  | : NFF101708/000001 | . 7 | 4 |  |
| 4 despesa(s) gerada(s | i)                 |     |   |  |
|                       |                    |     |   |  |
| Fim normal de rastro  | 11-09-17 10:30:50  |     |   |  |

"4 despesa (s) gerada (s)", esta informação é que o processo de aquisição do ativo foi imobilizado a compra e estará disponível no programa: Ativos > Ativos > Despesas.

#### Vide tela abaixo:

| Despesa   | <u>a</u>         |            |                                     |              |               |                   |         | 🔎 Su         | per administrator | PROTOOPUS   |
|-----------|------------------|------------|-------------------------------------|--------------|---------------|-------------------|---------|--------------|-------------------|-------------|
| Estab.    | Ref.             | Nº linha C | Despesas STD :                      | Transa       | action st     | andard            |         |              |                   | BRA 🔻       |
|           | -                |            | 0000                                |              |               |                   |         |              |                   |             |
| <u>10</u> | NFF101708/000001 | 1          |                                     |              |               |                   |         |              |                   |             |
| 10        | NFF101708/000001 | 2          | Estab.financeiro *                  |              | Socied.       |                   |         |              | Eventos           |             |
| 10        | NFF101708/000001 | 3          | 10                                  |              | 100           |                   |         |              | IE                |             |
| 10        | NFF101708/000001 | 4          | OPUS CONSULTORIA LTDA<br>Referência | Nº linha     | OPUS CONSULTO | DRIA LT           |         | Designação 2 | ,                 |             |
|           |                  |            | NFF101708/000001                    | 1            | COMPUTADOR    | ES E PERIFERICOS  |         |              | -                 |             |
|           |                  |            |                                     |              |               |                   |         |              |                   |             |
|           |                  |            |                                     |              |               |                   |         |              |                   |             |
|           |                  |            | Principal Imputações (              | Outras infos |               |                   |         |              |                   |             |
|           |                  |            |                                     |              |               |                   |         |              |                   |             |
|           |                  |            | AQUISIÇÃO                           |              |               |                   |         |              |                   |             |
|           |                  |            | Fornecedor                          | Encomenda    |               | Artigo            | Unid. * |              | Quantid. *        |             |
|           |                  |            | GER-000010                          | 17ENC-00000  | )5            | IMO000001         | UN      |              |                   | 5           |
|           |                  |            | Tipo fatura *                       | Fatura       |               | Data fatura *     |         | Unidade      |                   |             |
|           |                  |            | Factura                             | 112234       |               | 01-08-2017        |         |              |                   |             |
|           |                  |            | Divise terroreality in              | Tine sâmbie  |               | Câmble d          |         |              |                   |             |
|           |                  |            | BRI III                             | Câmbio do di | a             | 1                 |         |              |                   |             |
|           |                  |            | Real brasileiro                     | oundid do di | <u> </u>      | •                 |         |              |                   |             |
|           |                  |            |                                     |              |               |                   |         |              |                   |             |
|           |                  |            | CARACTERÍSTICAS                     | TAXAS        |               |                   |         |              |                   |             |
|           |                  |            | Família                             | Sector IVA   |               | Descr. sector IVA |         |              |                   |             |
|           |                  |            |                                     |              | Q, Ell        |                   |         |              |                   | Copiar para |
| dan a     |                  |            |                                     | Coef. Dedu   | ıção          |                   |         |              |                   |             |
| Ultima le | eitura           | 88         |                                     |              | 4.00          |                   |         |              |                   |             |

Fim do processo de compras.

### Imobilizando o Bem Patrimonial

1) Ativos > Ativos > Bens Contabilísticos

#### Clicar em "NOVA"

| Socied. Estab.financeiro *   10 Activo      Principal Imputações Amortização Entrada/saida Outras infos   Acuisição   Acuisição   Data contrabilização   Interval a compra   Entrada/saida   Outras infos   Cálgo contab. *   Taxas   Código contab. *   Taxas   Contral a contrabilização   Natureza entrada   UIGAÇÕES   Socier IVA   Designação   Conjunto   Status #   Ren entinginal                                                                                                    | Bens contabilís        | ticos STD : Trar       | saction standa    | ard              |                   | BRA 👻                  | Nova                        |
|----------------------------------------------------------------------------------------------------|------------------------|------------------------|-------------------|------------------|-------------------|------------------------|-----------------------------|
| Socied. Estab.financeiro *   10 Activo     Referência Designação 1 *   Designação 1 * Designação 2   Imputações Amortização   Entrada/saída Outras infos     AQUISIÇÃO CARACTERÍSTICAS   Data contrabilização Status na compra   Familia Tipo ativo   Data contabilização Status na compra   Principal Natureza entrada   Unid. * Código contab. *   TAXAS LIGAÇÕES   Sector IVA Designação   Conjunto Matriculável   Status # Rem reficiend                                                                                                    | 0000                   |                        |                   |                  |                   |                        | nova                        |
| Socied. Estab.financeiro *   10 Catevico   Referência Designação 1 * Designação 2 Imputações Amortização Entrada/saída Outras infos AQUISIÇÃO CARACTERÍSTICAS Data compra * Tipo detenção Status na compra Familia Tipo ativo Data contabilização Natureza entrada Unid. * Código contab. * Tipo estabilidade Matricuíável Sector IVA Designação Conjunto TAXAS LIGAÇÕES Sector IVA Designação Conjunto Status # Referência Designação Conjunto Transferir Sintir # Ren exterioral Natricuíável Status # Ren exterioral Conjunto Transferir Sintir # Ren exterioral Natricuíável Status # Ren exterioral Designação Conjunto Transferir Sintir # Ren exterioral Natricuíável Status # Ren exterioral Natricuíável Sintir # Ren exterioral Natricuíável Sintir # Ren exterioral Natricuíável Sintir # Ren exterioral Natricuíável Sintir # Ren exterioral Natricuíável Sintir # Ren exterioral                                                                                                    |                        |                        |                   |                  |                   |                        |                             |
| Imputações     Active     Principal     Imputações     Amortização   Entrada/saída     Outras infos     AQUISIÇÃO     Data compra *     Tipo detenção   Status na compra      Familia   Tipo ativo     Data contabilização     Natureza entrada   Unid. *   Código contab. *   Tipo estabilidade   Revailar   Imputaçãos   Quantid.   TAXAS   Sector IVA   Designação   Conjunto   Tatafeir   Siri   Status #   Respinação   Conjunto   Timafeir   Siri                                                                                                    | Socied.                | Estab.financeiro *     | 0.7               |                  |                   |                        |                             |
| Referência Designação 1 *   Principal Imputações   Amortização Entrada/saída   Outras infos     AQUISIÇÃO   Data compra *   Tipo detenção   Status na compra   Familia   Tipo ativo   Data contabilização   Natureza entrada   Unid. *   Código contab. *   Tipo estabilidade   Mudra de início serviço   Quantid.   TAXAS   Sector IVA   Designação   Conjunto   Status +   Referência   Matriculável   Status -   Referência   Data contabilização   Natureza entrada   Unid. *   Código contab. *   Tipo estabilidade   Aualizar   Sair   Alterar a regra de IVA   Parar/Reinciar   Orajunto   Status +   Referênciar   Status +   Referênciar   Conjunto   Status +   Referênciar   Status +   Referênciar   Referênciar   Referênciar   Referênciar   Referênciar   Referênciar   Referênciar   Referênciar   Referênciar   Referênciar   Referênciar   Referênciar   Referênciar   Referênciar   Referênciar   Referênciar   Referênciar <td></td> <td>10</td> <td>Activo</td> <td></td> <td></td> <td></td> <td>Excluir</td>                                                                                                    |                        | 10                     | Activo            |                  |                   |                        | Excluir                     |
| Principal Imputações Amortização Entrada/saída Outras infos     AQUISIÇÃO CARACTERÍSTICAS   Data compra * Tipo detenção Status na compra   Para compra * Tipo detenção Status na compra   Data contabilização Natureza entrada Unid. *   Data contabilização Natureza entrada Unid. *   Data contabilização Natureza entrada Unid. *   Data contabilização Natureza entrada Unid. *   Data de início serviço Quantid.   Canantid Conjunto   TAXAS LIGAÇÕES   Sector IVA Designação   Designação Conjunto   Transferir Sair   Statur # Rem principal                                                                                                    | Referência             | Designaçã              | io 1 <del>*</del> | Designação 2     |                   |                        |                             |
| Principal Imputações Amortização Entrada/saída Outras infos     AQUISIÇÃO CARACTERÍSTICAS     Data compra * Tipo detenção Status na compra     Pata compra * Tipo detenção     Data contabilização Natureza entrada     Data contabilização Natureza entrada     Data contabilização Natureza entrada     Data contabilização Natureza entrada     Data contabilização Natureza entrada     Data contabilização Quantid.     TAXAS LIGAçÕES     Sector IVA Designação        Designação Conjunto        Statur # Ban principal                                                                                                    |                        |                        |                   |                  |                   |                        | Imobilizar                  |
| Principal       Imputações       Amortização       Entrada/saída       Outras infos         AQUISIÇÃO       CARACTERÍSTICAS       Imputação plano         Data compra *       Tipo detenção       Status na compra       Familia       Tipo ativo         Data contabilização       Natureza entrada       Unid. *       Código contab. *       Tipo estabilidade         Data contabilização       Natureza entrada       Unid. *       Código contab. *       Tipo estabilidade         Data de início serviço       Quantid.       Imputação contab       *       Tipo estabilidade         TAXAS       LIGAÇÕES       Conjunto       Imatriculável       Sair         Sector IVA       Designação       Conjunto       Imatriculável       Sair         Status #       Ran principal       Matriculável       Sair                                                                                                    |                        |                        |                   |                  |                   |                        | Retirar                     |
| AQUISIÇÃO CARACTERÍSTICAS   Data compra * Tipo detenção   Status na compra Familia   Tipo ativo   Data contabilização   Natureza entrada   Unid. *   Código contab. *   Tipo estabilidade   Mudar de médio   Mudar de médio   Imparidade   TAXAS   Sector IVA   Designação   Conjunto   Transferir   Status #   Reavalidade   Matriculável   Status #   Designação   Conjunto   Transferir   Sair   Status #   Designação   Conjunto   Transferir   Sair                                                                                                    | Principal Imputações   | Amortização Entrada/sa | ída Outras infos  |                  |                   |                        | Calcular<br>Simulação plano |
| Data compra *       Tipo detenção       Status na compra       Familia       Tipo ativo         Image: Image: Im                                                                             | AQUISIÇÃO              |                        |                   | CARACTERÍSTICAS  |                   | 0                      | <b>B</b> - 2 <b>O</b>       |
| Image: Control of the service of the service of th               | Data compra ★          | Tipo detenção          | Status na compra  | Família          | Tipo ativo        |                        |                             |
| Data contabilização       Natureza entrada       Unid. *       Código contab. *       Tipo estabilidade       Mudar de mipoueado Oneo         Data contabilização       Quantid.       Impanidado       Reavailar       Impanidado         Data de início serviço       Quantid.       Impanidado       Reavailar       Impanidado         TAXAS       LIGAÇÕES       Sair       Atlerar a regra de IVA       Parar/Reiniciar         Sector IVA       Designação       Conjunto       Imatriculável       Sair         Statur #       Reavatical       Reavailar       Sair                                                                                                    |                        |                        |                   | Q, E             |                   | - ·                    | Acções                      |
| Pervaliar     Pervaliar       Data de início serviço     Quantid.       TAXAS     LIGAÇÕES       Sector IVA     Designação       Conjunto     Transferir       Sair     Sair       Statur de     Renvaliar                                                                                                    | Data contabilização    | Natureza entrada       | Unid. 🛨           | Código contab. 🛨 | Tipo estabilidade |                        | Mudar de método             |
| Data de início serviço     Quantid.     Imparidade       Atualizar     Sair       TAXAS     LIGAÇÕES       Sector IVA     Designação       Conjunto       Transferir       Sair       Stature       Stature       Stature       Stature       Stature                                                                                                    | (m)                    |                        |                   |                  |                   | -                      | Reavaliar                   |
| Data de início serviço     Quantid.     Atualizar       Image: Sair     Sair       TAXAS     LIGAÇÕES       Sector IVA     Designação       Conjunto     Image: Sair       Image: Sair     Atualizar       Sector IVA     Designação       Conjunto     Image: Sair       Image: Stature de INA     Ban principal                                                                                                    |                        |                        |                   |                  |                   |                        | mparidade                   |
| TAXAS     LIGAÇÕES     Sair       Sector IVA     Designação     Conjunto       Image: Image: I                                                                                 | Data de início serviço | Quantid.               |                   |                  |                   | ,                      | Atualizar                   |
| TAXAS     LIGAÇÕES     Alterar a regra de IVA       Sector IVA     Designação     Conjunto       Image: Construction of the sector in the sector in the secto                                                                                 | <b></b>                |                        |                   |                  |                   | 5                      | Sair                        |
| TAXAS     LIGAÇÕES     Para/Reiniciar       Sector IVA     Designação     Conjunto       Image: Image: Image                                                                                 |                        |                        |                   |                  |                   | ,                      | Alterar a regra de IVA      |
| Sector IVA Designação Conjunto Matriculável Transferir<br>Calina Matriculável Sair<br>Status # Ban principal Concerne                                                                                                    | TAXAS                  |                        |                   | LIGAÇOES         |                   |                        | Parar/Reiniciar             |
| Image: Constraint of the second second se | Sector IVA             | Designação             |                   | Conjunto         |                   | 0                      | Movimentos                  |
| Statur # Remotional Salar                                                                                                    |                        | Q. Elli                |                   | Q, Ell           | Matriculável      |                        | Fransferir                  |
| Statue - Rem principal                                                                                                    | L                      |                        |                   |                  |                   |                        | Sair                        |
|                                                                                                    |                        |                        |                   | Status ★         | Bem principal     |                        | Upçoes                      |
| Copiar para area de transtencia.(Command+                                                                                                    |                        |                        |                   | <b>.</b>         |                   | Copiar para area de ti | ranstencia.(Command+C       |

Após clicar em NOVA, Clicar em "IMOBILIZAR" Lista direita, vide abaixo:

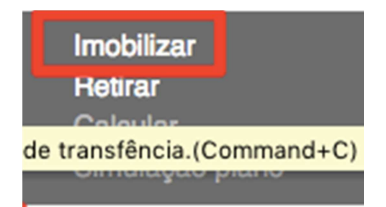

Selecionar a Despesa a ser imobilizado:

| eferência |              |                  | Designação |          |                              |            |               |
|-----------|--------------|------------------|------------|----------|------------------------------|------------|---------------|
| DESPES    | SAS IMOBILIZ | ZÁVEIS           |            |          |                              |            |               |
|           |              | Referência       |            | Nº linha | Designação                   | Conta PCG  | Valor s/IVA P |
|           | 0            | NFF101708/000001 |            | 1        | COMPUTADORES E PERIFERICOS   | 1220010001 |               |
|           |              | NFF101708/000001 |            | 2        | MOVEIS E UTENSILIOS          | 1220010003 |               |
|           |              | NFF101708/000001 |            | 3        | BENFEITORIAS EM IMOVEIS TERC | 1220010004 |               |
|           |              | NFF101708/000001 |            | 4        | VEICULOS                     | 1220020001 |               |
|           |              |                  |            |          |                              |            |               |

Logo após escolher, clicar em "APLICAR"

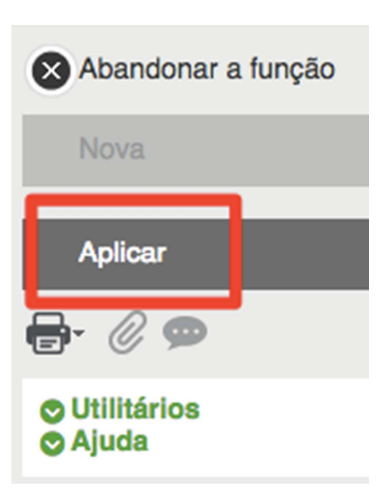

Após ter clicado em aplicar, o programa irá retornar a tela inicial, agora será a hora de informar a descrição do bem uma referência (poderá adotar o código que o cliente desejar).

| Socied.<br>100<br>DPUS CONSULTORIA LT | Estab.financeiro<br>10<br>OPUS CO | • *                            | tivo    |                  |                   |
|---------------------------------------|-----------------------------------|--------------------------------|---------|------------------|-------------------|
| Referência<br>OPUS17080001            | De<br>V                           | signação 1 *<br>EICULO FORD KA |         | Designação 2     |                   |
| incipal Imputações                    | Amortização Entra                 | ada/saída Outras infos         |         |                  |                   |
| AQUISIÇÃO                             |                                   |                                |         | CARACTERÍSTICAS  |                   |
| Data compra *                         | Tipo detenção                     | Status na compra               |         | Família          | Tipo ativo        |
| 01-08-2017                            | Em propriedade                    | - Novo                         | -       | Q, 🗉             | Activo tangivel - |
| ata contabilização                    | Natureza entrada                  | Unid. ★                        |         | Código contab. ★ | Tipo estabilidade |
| 01-08-2017                            | Compra                            | - UN                           | Q. EII  | BR_VEICULO Q     | Fixo -            |
| Data de início serviço                | Quantid.                          | <br>_                          | Unidade | Veículos         |                   |
| 01-08-2017                            | 1                                 |                                |         |                  |                   |
| AXAS                                  |                                   |                                | LIC     | GAÇÕES           |                   |
| Sector IVA                            | Designaç<br>Q. Ell                | āo                             | Co      | njunto           | Matriculável      |
|                                       |                                   |                                | Sta     | atus \star 🛛 🛛 E | 3em principal     |
|                                       |                                   |                                | Au      | utónomo 📼        |                   |

BRA 🔻

# Bens contabilísticos STD : Transaction standard

Na guia amortização: deverá ser informados, Modo de depreciação, a vida útil do bem, ou fração de depreciação anual, vide abaixo:

| ens contabilís<br>OOO | ticos STD   | ) : Transa        | action star  | ndard    |              |              | BRA        |
|-----------------------|-------------|-------------------|--------------|----------|--------------|--------------|------------|
| Socied.               | Estab.fina  | nceiro *          |              |          |              |              |            |
| 100                   | 10          |                   | Activo       | <b>,</b> |              |              |            |
| OPUS CONSULTORIA LT   | OP          | US CONSULTORIA LT | DA           |          |              |              |            |
| Referência            |             | Designação 1 🛪    |              |          | Designação 2 |              |            |
| OPUS17080001          |             | VEICULO FORI      | D KA         |          |              |              |            |
|                       |             |                   |              |          |              |              |            |
|                       |             |                   |              |          |              |              |            |
| rincipal Imputações   | Amortização | Entrada/saída     | Outras infos |          |              |              |            |
|                       |             |                   | _            |          |              |              |            |
| Plano                 | Modo Dur.   | Taxa              | a Co         | ef acel. | Prorata      | Inic. amort. | Fim amort. |
| 1 Contab.             | PD 🔳        | 5,000             | 0,200000 🔳   | 0,000000 | Mês          | 01-08-2017   | 31-07-2022 |
| 2                     |             |                   | E            |          |              |              | Conia      |
|                       |             |                   |              |          |              |              | Copid      |

E depois clicar no Botão "Criar". Fim do Processo de Imobilização.

A Partir deste momento já será possível efetuar as simulações do cálculo de depreciação.

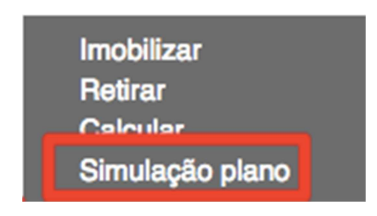

Esta função irá calcular de maneira simulada a depreciação do bem durante toda a sua vida útil.

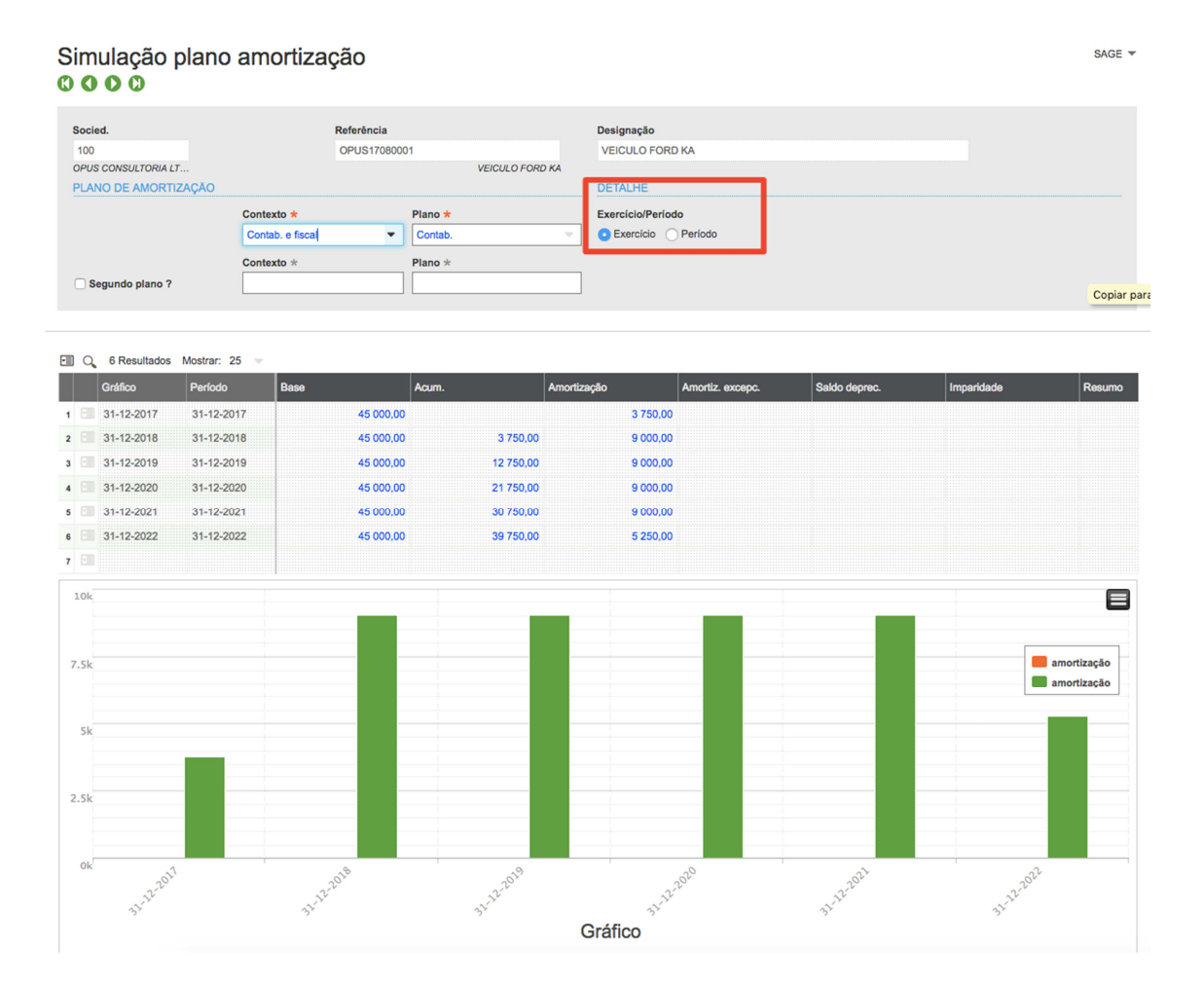